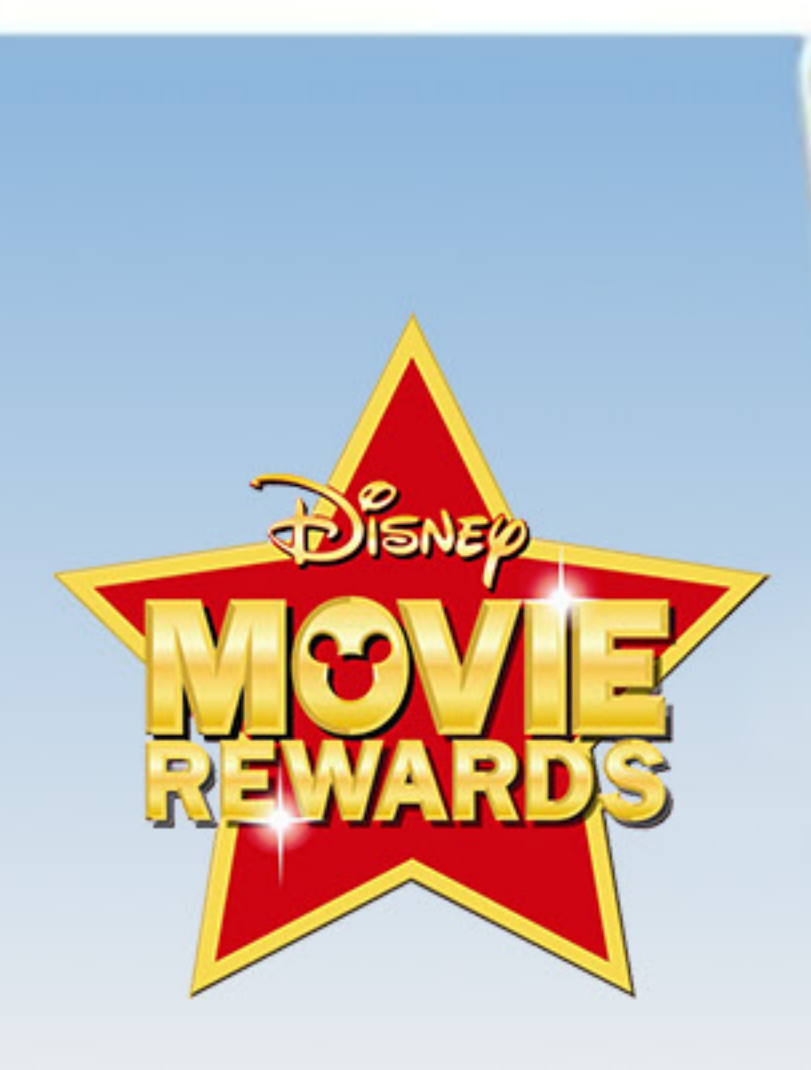

## Adding Music to my iTunes Library (Optimized for Macs running OSX Mavericks)

Follow these step-by-step instructions:

## **Step 1:** Locate and launch iTunes.

**Step 2:** Click "File" on the menu bar and then select "Add to Library."

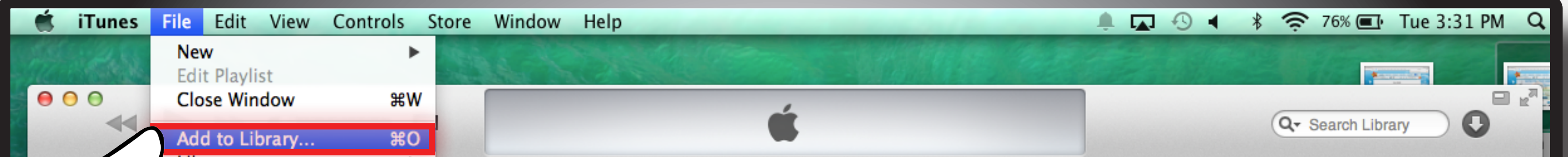

| 7    | Devices                           | •          | Radio            | Songs Albums Artists Genres Playlists Match | iTunes Store |
|------|-----------------------------------|------------|------------------|---------------------------------------------|--------------|
|      | Home Sharing                      | •          | Artist           | Album by Artist   Genre Rating Plays        |              |
|      | Onen Stream                       | 9211       | Andrew Stockdale | Iron Man 3: Heroes Fall                     |              |
|      | Kin Subscribe to Podcast.         |            | AWOLNATION       | Iron Man 3: Heroes Fall                     |              |
| V 0  | ne Minu                           |            | Capital Cities   | Iron Man 3: Heroes Fall                     |              |
| ⊻ Ba | ack to the Bating                 | <b>%</b> I | Mr Little Jeans  | Iron Man 3: Heroes Fall                     |              |
| v so | ome Kin Show in Finder            | ¢₩₽        | Neon Trees       | Iron Man 3: Heroes Fall                     |              |
| √ Ar | merican Create New Version        |            | Passion Pit      | Iron Man 3: Heroes Fall                     |              |
| ✓ Re | edempti                           | 3.41       | Redlight King    | Iron Man 3: Heroes Fall                     |              |
| ✓ N  | o Time Page Setup                 | 00 D       | Rogue Wave       | Iron Man 3: Heroes Fall                     |              |
| ✓ Bi | ig Bad W                          | жР         | WALK THE MOON    | Iron Man 3: Heroes Fall                     |              |
| √ Le | et's Go All the Way (feat. Ashley | 4:29       | The Wondergirls  | Iron Man 3: Heroes Fall                     |              |
| ✓ B/ | AD GUY                            | 3:07       | 30HI3            | Iron Man 3: Heroes Fall                     |              |
|      |                                   |            |                  |                                             |              |
|      |                                   |            |                  |                                             |              |
|      |                                   |            |                  |                                             |              |
|      |                                   | _          | _                |                                             |              |

**Step 3:** On the left side of the "Add to Library" window click on "Music." Next, highlight the folder you wish to add to iTunes and click "Open."

| A CONTRACT OF A CONTRACT             |                                                                                                    | Sector Commence      |                          |                |
|--------------------------------------|----------------------------------------------------------------------------------------------------|----------------------|--------------------------|----------------|
| 000                                  | 000                                                                                                    | Add To               | Library                  |                |
|                                      |                                                                                                    | Search Library       |                          |                |
| 🎜 Music 🗘 🛆                          | FAVORITES                                                                                                    | Frozen_Origck_In Hom | 01_Frozenf Frozen.mp3    | ≡ iTunes Store |
| ✓ Name                               | 🖳 All My Files                                                                                                    | 🚞 GarageBand         | 02_Do Yousten Bell.mp3   |                |
| ✓ Keep Moving                        |                                                                                                    | iTunes               | 03_For thea Menzel.mp3   |                |
| ✓ Some Kind of Joke                  | Deskton                                                                                                    |                      | 04_Love Is aten Bell.mp3 |                |
| ✓ One Minute More                    |                                                                                                    |                      | 06 Reindeern Groff.mp3   |                |
| ✓ Back to the Start ●                | Documents                                                                                                    |                      | 07_In Summsh Gad.mp3     |                |
| ✓ Some Kind of Monster               | Downloads                                                                                                    |                      | 08_For the Feprise).mp3  |                |
| ✓ American Blood                     | Movies                                                                                                    |                      | 09_Fixer UpWilson.mp3    |                |
| V Redemption                         | 🎜 Music                                                                                                    |                      | 10_Let It GoLovato.mp3   |                |
| V No Time                            | Pictures                                                                                                    |                      | 11_Vuelle (fhe Beck.mp3  |                |
| ✓ No Time                            | A                                                                                                    |                      | 12_EISA andne Beck.mp3   | o              |
| ✓ Big Bad Wolves                     |                                                                                                    |                      | 14 Coronatie Beck.mp3    |                |
| ✓ Let's Go All the Way (feat. Ashley | DEVICES                                                                                                    |                      | 15_Heimr Ahe Beck.mp3    |                |
| ✓ BAD GUY                            | All and a second second sec |                      | 16_Winter'she Beck.mp3   |                |
|                                      |                                                                                                    |                      | 17_Sorceryhe Beck.mp3    |                |
|                                      |                                                                                                    |                      | 18_Royal Pue Beck.mp3    |                |
|                                      | MEDIA                                                                                                    |                      | 19_Onwardhe Beck.mp3     |                |
|                                      | JJ Music                                                                                                    |                      | 20_Wolveshe Beck.mp3     |                |
|                                      | Photos                                                                                                    |                      | 21_The Norte Beck.mp3    |                |
|                                      | Movies                                                                                                    |                      | 23 Marshmhe Beck.mp3     |                |
|                                      |                                                                                                    |                      | 24 Conceal e Beck mp3    |                |
|                                      | New Folder                                                                                                    |                      | Cancel                   | en 2           |
|                                      |                                                                                                    |                      |                          |                |
|                                      |                                                                                                    |                      |                          |                |
|                                      |                                                                                                    |                      |                          |                |
|                                      |                                                                                                    |                      |                          |                |
|                                      |                                                                                                    |                      |                          |                |
|                                      |                                                                                                    |                      |                          |                |
|                                      |                                                                                                    |                      |                          |                |
|                                      |                                                                                                    |                      |                          |                |
|                                      |                                                                                                    |                      |                          |                |
|                                      |                                                                                                    |                      |                          |                |

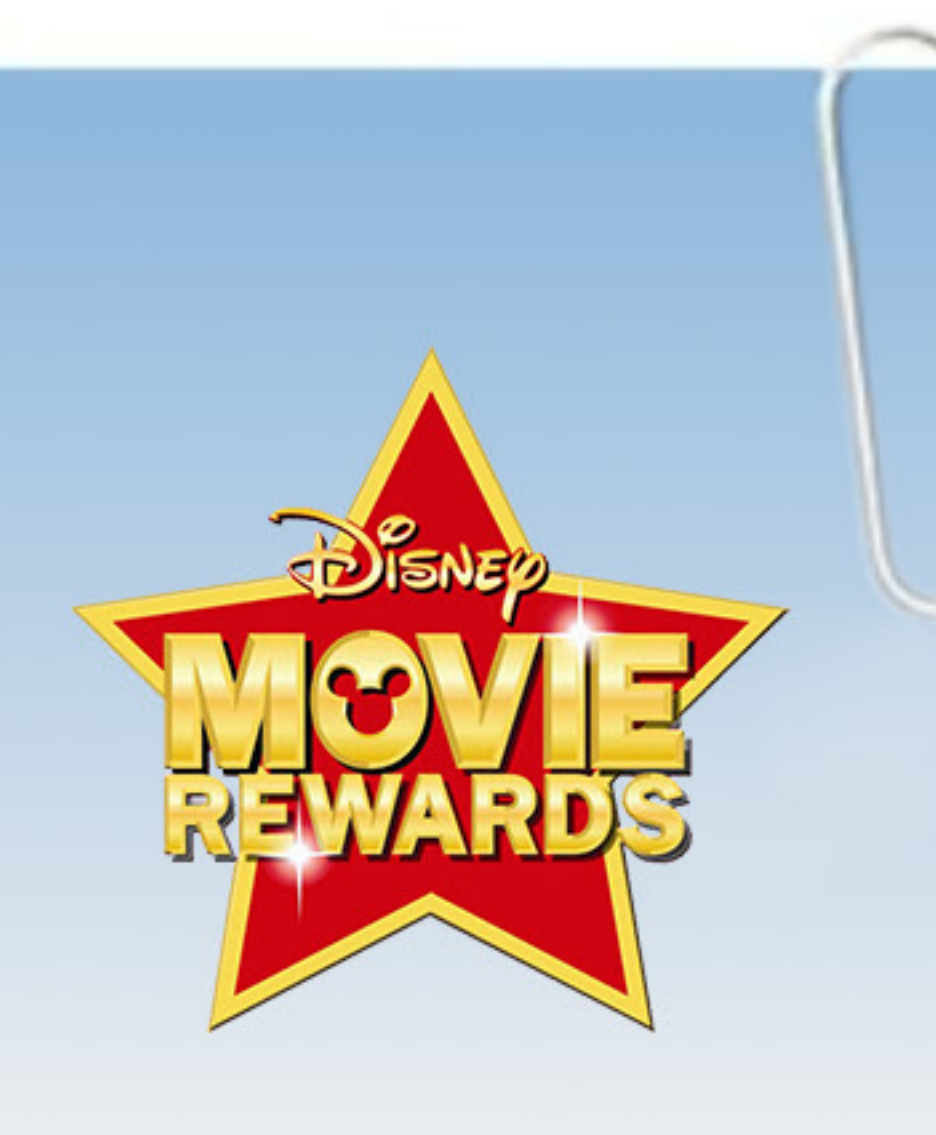

## **Step 4:** Your files will copy into your iTunes Library. Once completed, go to your library to ensure everything uploaded properly.

|      | iTunes | File | Edit | View | Controls | Store | Window | Help |                               |  | -O - | 1 *  | (); | 75% 🔳      | Tue 3 | 31 PM | Q                                                                                                    |
|------|--------|------|------|------|----------|-------|--------|------|-------------------------------|--|------|------|-----|------------|-------|-------|----------------------------------------------------------------------------------------------------|
| all. |        |      |      |      |          |       |        |      |                               |  |      |      |     |            |       |       | Para I                                                                                                    |
| 0    | • •    |      |      | ©    |          |       |        | c    | Copying 1 of 32: Frozen Heart |  |      |      | Q.  | Search Lit | orary | 0     | No. of the second second secon |
|      |        |      |      |      |          |       |        |      |                               |  |      | 2010 |     |            |       |       |                                                                                                    |

|                                              |      | Radio            | Songs    | Albums      | Artists | Genres     | Playlists | Match | ≡ ITunes Store |
|----------------------------------------------|------|------------------|----------|-------------|---------|------------|-----------|-------|----------------|
| ✓ Name                                       | Time | Artist           | Album by | y Artist    |         | Genre      | Rating    | Plays |                |
| ✓ Keep Moving                                | 3:03 | Andrew Stockdale | Iron Man | 3: Heroes F | all     |            |           |       |                |
| Some Kind of Joke                            | 4:55 | AWOLNATION       | Iron Man | 3: Heroes F | all     |            |           |       |                |
| One Minute More                              | 3:41 | Capital Cities   | Iron Man | 3: Heroes F | all     |            |           |       |                |
| ✓ Frozen Heart                               | 1:47 | Cast - Frozen    | Frozen   |             |         | Soundtrack |           |       |                |
| Sorcery                                      | 3:17 | Christophe Beck  | Frozen   |             |         | Soundtrack |           |       |                |
| <ul> <li>Only An Act of True Love</li> </ul> | 1:08 | Christophe Beck  | Frozen   |             |         | Soundtrack |           |       |                |
| ○ ✓ Onward and Upward                        | 1:54 | Christophe Beck  | Frozen   |             |         | Soundtrack |           |       |                |
| <li>🔅 🗹 Royal Pursuit</li>                   | 1:02 | Christophe Beck  | Frozen   |             |         | Soundtrack |           |       |                |
| ○ ✓ Some People Are Worth Melting            | 2:06 | Christophe Beck  | Frozen   |             |         | Soundtrack |           |       |                |
| <li>Treason</li>                             | 1:37 | Christophe Beck  | Frozen   |             |         | Soundtrack |           |       |                |
| ○ ✓ Summit Siege                             | 2:33 | Christophe Beck  | Frozen   |             |         | Soundtrack |           |       |                |
| 🔅 🗹 The North Mountain                       | 1:34 | Christophe Beck  | Frozen   |             |         | Soundtrack |           |       |                |
| 🔿 🗹 The Trolls                               | 1:48 | Christophe Beck  | Frozen   |             |         | Soundtrack |           |       |                |
| ○ ✓ We Were So Close                         | 1:54 | Christophe Beck  | Frozen   |             |         | Soundtrack |           |       |                |
| Whiteout                                     | 4:17 | Christophe Beck  | Frozen   |             |         | Soundtrack |           |       |                |
| 🔅 🗹 Winter's Waltz                           | 1:00 | Christophe Beck  | Frozen   |             |         | Soundtrack |           |       |                |
| Wolves                                       | 1:45 | Christophe Beck  | Frozen   |             |         | Soundtrack |           |       |                |
| 🔅 🗹 Return to Arendelle                      | 1:39 | Christophe Beck  | Frozen   |             |         | Soundtrack |           |       |                |
| 🔅 🗸 Heimr Àrnadalr                           | 1:26 | Christophe Beck  | Frozen   |             |         | Soundtrack |           |       |                |
| () ✓ Epilogue                                | 3:06 | Christophe Beck  | Frozen   |             |         | Soundtrack |           |       |                |
| 🔅 🗹 Elsa and Anna                            | 2:44 | Christophe Beck  | Frozen   |             |         | Soundtrack |           |       |                |
| () ✓ Coronation Day                          | 1:15 | Christophe Beck  | Frozen   |             |         | Soundtrack |           |       |                |
| () ✓ Conceal, Don't Feel                     | 1:08 | Christophe Beck  | Frozen   |             |         | Soundtrack |           |       |                |
| A Marshmallow Attack!                        | 1.44 | Christophe Beck  | Frozen   | _           | _       | Soundtrack | _         |       |                |

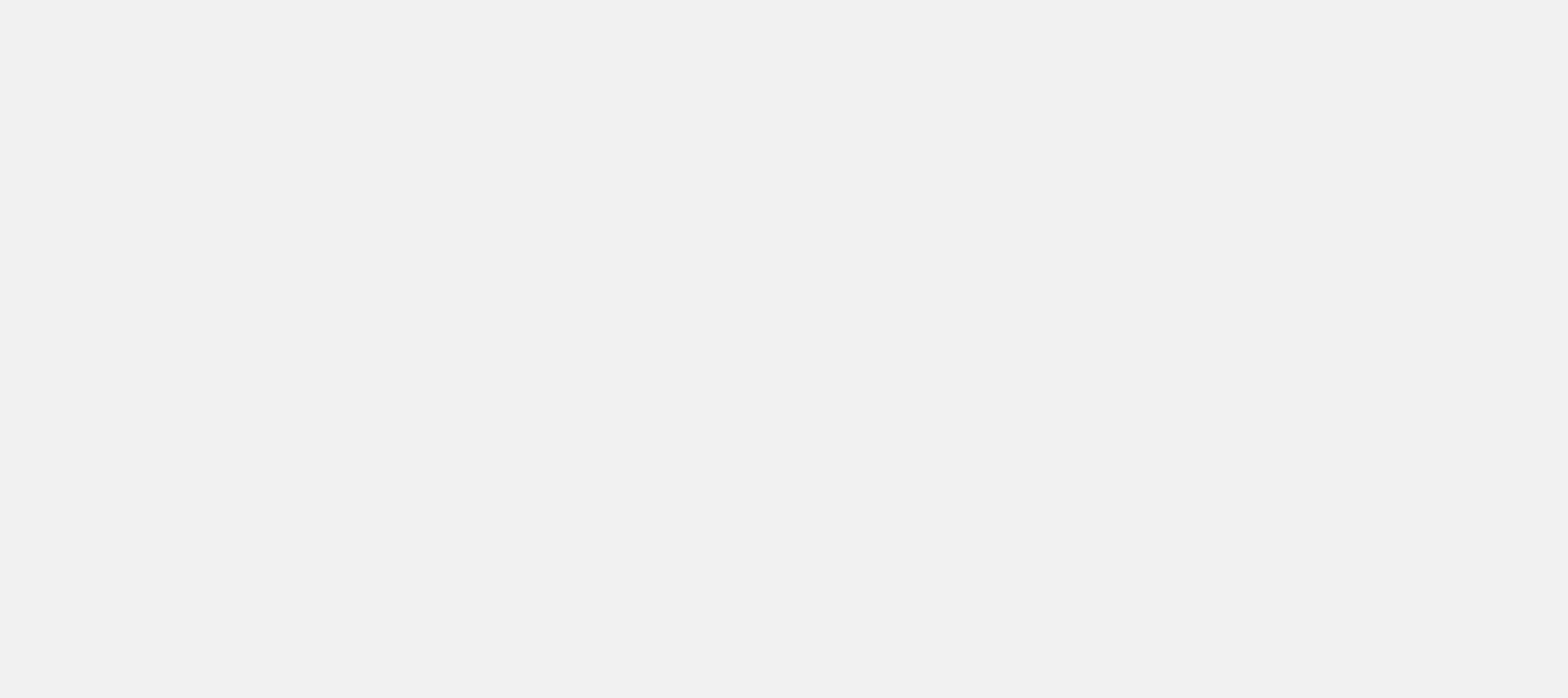